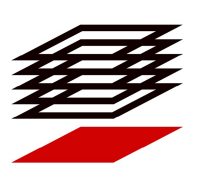

Hrvatska komora ovlaštenih inženjera geodezije Ulica grada Vukovara 271/II 10000 Zagreb Hrvatska T + 385 1 5508-402 F + 385 1 5508-408 E hkoig@hkoig.hr www.hkoig.hr MB 2532026 OIB 10252280242 IBAN HR9723600001102092351 IBAN HR7023600001500187724

### IZBORNO POVJERENSTVO

# UPUTE ZA KORIŠTENJE APLIKACIJE ZA PROVEDBU IZBORA ZA PREDSTAVNIKE U SKPŠTINI HKOIG

U MANDATU 2024.-2028.

29.10.2024.

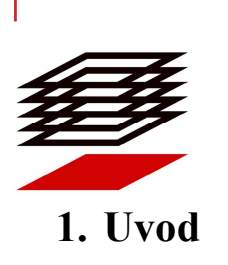

Hrvatska komora ovlaštenih inženjera geodezije Ulica grada Vukovara 271/II 10000 Zagreb Hrvatska T + 385 1 5508-402 F + 385 1 5508-408 E hkoig@hkoig.hr www.hkoig.hr

MB 2532026 OIB 10252280242 IBAN HR9723600001102092351 IBAN HR7023600001500187724

Odlukom Skupštine Hrvatske komore ovlaštenih inženjera geodezije (dalje: HKOIG) KLASA: 025-02/24-01/2 URBROJ: 507-24-4 od 10.7.2024. godine raspisuju se izbori za predstavnike u Skupštini HKOIG u četverogodišnjem mandatu. Navedenom odlukom Skupštine određeno je i da glasovanje za izbor predstavnika u Skupštini započinje 31. listopada 2024. godine i završava 8. studenoga 2024. godine u 13:00 sati., te da će se glasovanje za izbor predstavnika u Skupštini obaviti elektroničkim putem.

## 2. Registracija i pristup elektroničkoj aplikaciji za glasovanje IzzyVote

Obzirom na gore navedenu odluku Skupštine HKOIG, glasovanje na predstojećim izborima za izbor predstavnika u Skupštini odvija se elektroničkim putem, putem aplikacije IzzyVote. Aplikacija IzzyVote omogućava svakome članu sa pravom glasa glasovanje na izborima elektroničkim putem. Pristup aplikaciji omogućen je članovima s pravom glasa na način da aplikacija na njihove verificirane osobne adrese elektroničke pošte navedene u Imeniku ovlaštenih inženjera geodezije dostavlja poruku elektroničke pošte koja sadrži token za registraciju birača u obliku poveznice (Slika 1).

| HKOIG - pristup sustavu glasovanja elektroničkim putem 🔤                                                                                                    |                         |   |  |  |  |
|----------------------------------------------------------------------------------------------------|-------------------------|---|--|--|--|
| noreply_izbori@hkoig.hr<br>to me ▼                                                                                                    | 9:00 AM (5 minutes ago) | ☆ |  |  |  |
| Poštovani,                                                                                                    |                         |   |  |  |  |
| Ovu poruku zaprimili ste kako bi Vam se omogućio pristup aplikaciji za glasovanje Hrvatske komore ovlaštenih inženjera geodezije.                                          |                         |   |  |  |  |
| Kako bi pristupili aplikaciji potrebno je napraviti registraciju korisnika, klikom na <u>poveznicu</u> .                                                                   |                         |   |  |  |  |
| NAPOMENA: Poveznica za registraciju vrijedi do završetka provedbe glasovanja, te nakon provedenog roka neće biti moguće izvršiti registraciju, a posljedično niti glasati. |                         |   |  |  |  |
| Ukoliko ste se već registrirali, molimo da aplikaciji za glasovanje pristupite na slijedećoj adresi: https://izbori.hkojg.hr/login.                                        |                         |   |  |  |  |
| Vaš HKOIG                                                                                                    |                         |   |  |  |  |

Slika 1, primjer poruke elektroničke pošte s tokenom za registraciju birača

Klikom na navedenu poveznicu, korisniku sa pravom glasa omogućena je registracija u aplikaciji za glasovanje s ciljem omogućavanja sigurnog pristupa navedenoj aplikaciji. Ovdje je izrazito bitno za naglasiti da poveznica za registraciju vrijedi do završetka provedbe glasovanja, te nakon navedenog perioda više nije moguće izvršiti registraciju korisnika putem navedene poveznice. U slučaju da navedenu poruku elektroničke pošte niste zaprimili, dužni ste od tajništva HKOIG zatražiti dostavu nove poruke sa novim tokenom za registraciju birača. U tome slučaju potrebno je poslati poruku naslova "Pristup aplikaciji za glasovanje" na adresu elektroničke pošte <u>pisarnica@hkoig.hr</u>. Takva poruka mora biti također dostavljena sa verificirane osobne adrese elektroničke pošte evidentirane u Imeniku ovlaštenih inženjera geodezije.

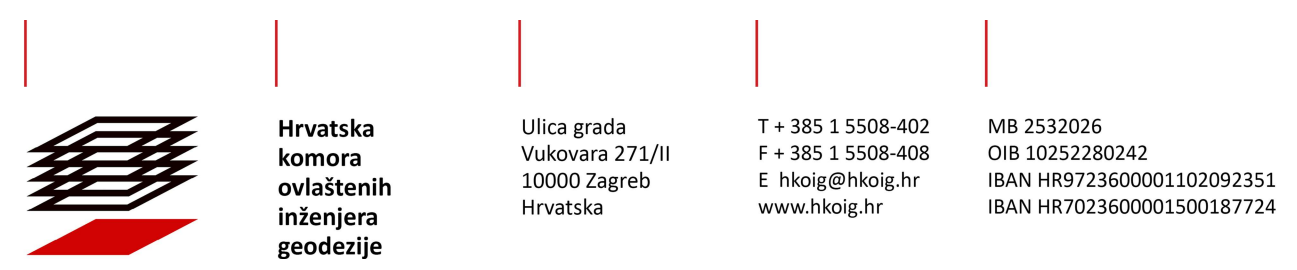

Klikom na poveznicu dobivenu putem elektroničke pošte, pristupa se registracijskoj formi (Slika 2). U navedenoj formi, od korisnika se traži da upiše svoju adresu elektroničke pošte, OIB, te postavi lozinku. Adresa elektroničke pošte koju korisnik navodi u ovoj registracijskoj formi ne može biti drugačija od verificirane osobne adrese evidentirane u Imeniku ovlaštenih inženjera geodezije. Jednako tako, OIB kojeg se navodi u registracijskoj formi mora odgovarati OIB-u koji se nalazi u Imeniku ovlaštenih inženjera geodezije.

| IZZYVOTE - HKOIG - TEST                                |  |  |  |  |
|--------------------------------------------------------|--|--|--|--|
|                                                        |  |  |  |  |
| Registracija                                           |  |  |  |  |
| Email                                                  |  |  |  |  |
| OIB                                                    |  |  |  |  |
| Lozinka                                                |  |  |  |  |
| Ponovite lozinku                                       |  |  |  |  |
| →] Registriraj se                                      |  |  |  |  |
| Ako ste se već registrirali možete se prijaviti ovdje. |  |  |  |  |
| IzzyVote - HKOIG - test 1.0.0 © 2024                   |  |  |  |  |

Slika 2, registracijska forma

Nakon upisanih podataka, potrebno je kliknuti na tipku "Registriraj se" kako bi se dovršio postupak registracije birača.

Nakon dovršenog postupka registracije, za pristup aplikaciji za glasovanje, potrebno je pristupiti poveznici <u>https://izbori.hkoig.hr/login</u>, unijeti verificiranu osobnu adresu elektroničke pošte navedenu u Imeniku ovlaštenog inženjera geodezije, postavljenu lozinku te kliknuti "Prijavi se" (Slika 3).

| NYN I  | Hrvatska<br>komora<br>ovlaštenih<br>inženjera<br>geodezije | Ulica grada<br>Vukovara 271/II<br>10000 Zagreb<br>Hrvatska | T + 385 1 5508-402<br>F + 385 1 5508-408<br>E hkoig@hkoig.hr<br>www.hkoig.hr | MB 2532026<br>OIB 10252280242<br>IBAN HR97236000011<br>IBAN HR70236000015 | 102092351<br>500187724 |
|--------|------------------------------------------------------------|------------------------------------------------------------|------------------------------------------------------------------------------|---------------------------------------------------------------------------|------------------------|
| IZZYVO | DTE - HKOIG                                                |                                                            |                                                                              |                                                                           |                        |
| F      | Prijava                                                    |                                                            |                                                                              |                                                                           |                        |
|        | Email                                                      |                                                            |                                                                              |                                                                           |                        |
|        | Lozinka                                                    |                                                            |                                                                              |                                                                           |                        |
|        | ⇒〕 Prijavi se                                              |                                                            |                                                                              |                                                                           |                        |
| Z      | aboravili ste lozinku                                      | 1?                                                         |                                                                              |                                                                           |                        |
|        | Izzy                                                       | Vote - HKOIG 1.0.0                                         | © 2024                                                                       |                                                                           |                        |

Slika 3, Primjer sučelja za prijavu

Ukoliko su svi podaci točno navedeni, odnosno ukoliko lozinka odgovara postavljenoj, omogućen je pristup aplikaciji za glasovanje.

#### 3. Glasovanje elektroničkim putem

Jednom kada je osiguran pristup aplikaciji za glasovanje, registriranom korisniku je putem korisničkog sučelja omogućeno glasovanje elektroničkim putem. Ukoliko se registrirani korisnik prijavi u aplikaciju u vremenskom periodu u kojem nije predviđeno glasovanje, tada korisnik dobiva poruku da trenutno nema izbora na kojima može glasovati (Slika 4).

| IzzyVote - HKOIG |                                                |
|------------------|------------------------------------------------|
|                  | Trenutno nema izbora na kojima možete glasati! |

Slika 4, Slučaj kada nema izbora na kojima član ima pravo glasovati, ili kada još nije nastupio rok u kojem se može glasovati

Međutim, ukoliko se registrirani korisnik prijavi u aplikaciju u periodu u kojem je predviđeno glasovanje, tada ima mogućnost glasovanja. (*Slika 5*).

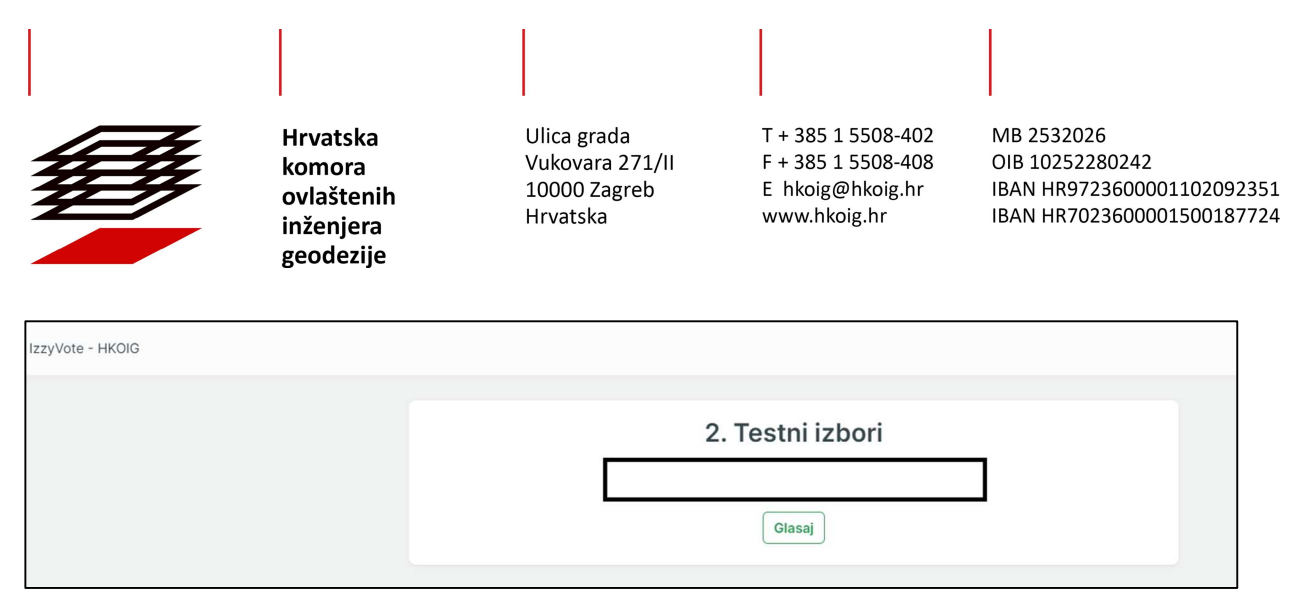

Slika 5, slučaj kada postoje izbori na kojima član ima pravo glasovati, i kada je nastupio rok u kojemu se može glasovati

Klikom na tipku "Glasaj", korisniku se omogućava glasovanje.

Uvodno se daje obavijest korisnicima o obradi osobnih podataka.

Vrlo je važno napomenuti da aplikacija ne priječi korisnika u broju odabira kandidacijskih lista na glasačkom listiću, međutim da odabir više od jedne kandidacijske liste ili odabir niti jedne od ponuđenih kandidacijskih lista na glasačkom listiću znači da je takav glasački listić nevažeći. Bez obzira na navedeno, za članove koji su glasovali na način da se njihovi glasački listići mogu smatrati nevažećima, smatra se da su iskoristili svoje biračko pravo jednako kao i svi oni članovi čiji su glasački listići važeći.

Odabir željene kandidacijske liste za koju član želi glasovati, vrši se na način da se klikom označi kvadratić ispred željene kandidacijske liste (Slika 6)

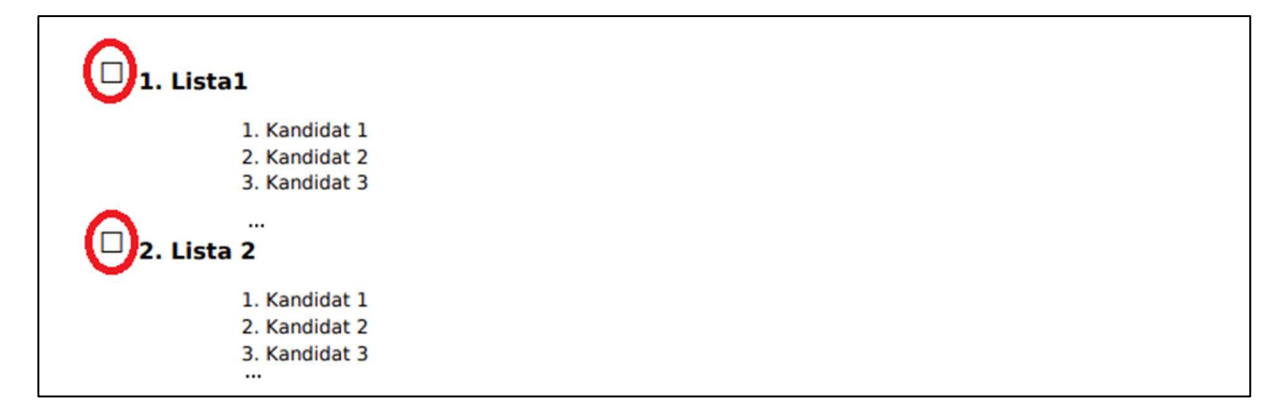

Slika 6, Označavanje željene kandidacijske liste

Nakon odabira željene kandidacijske liste, za koju član želi glasovati potrebno je kliknuti na tipku "Dovrši glasanje" (Slika 7).

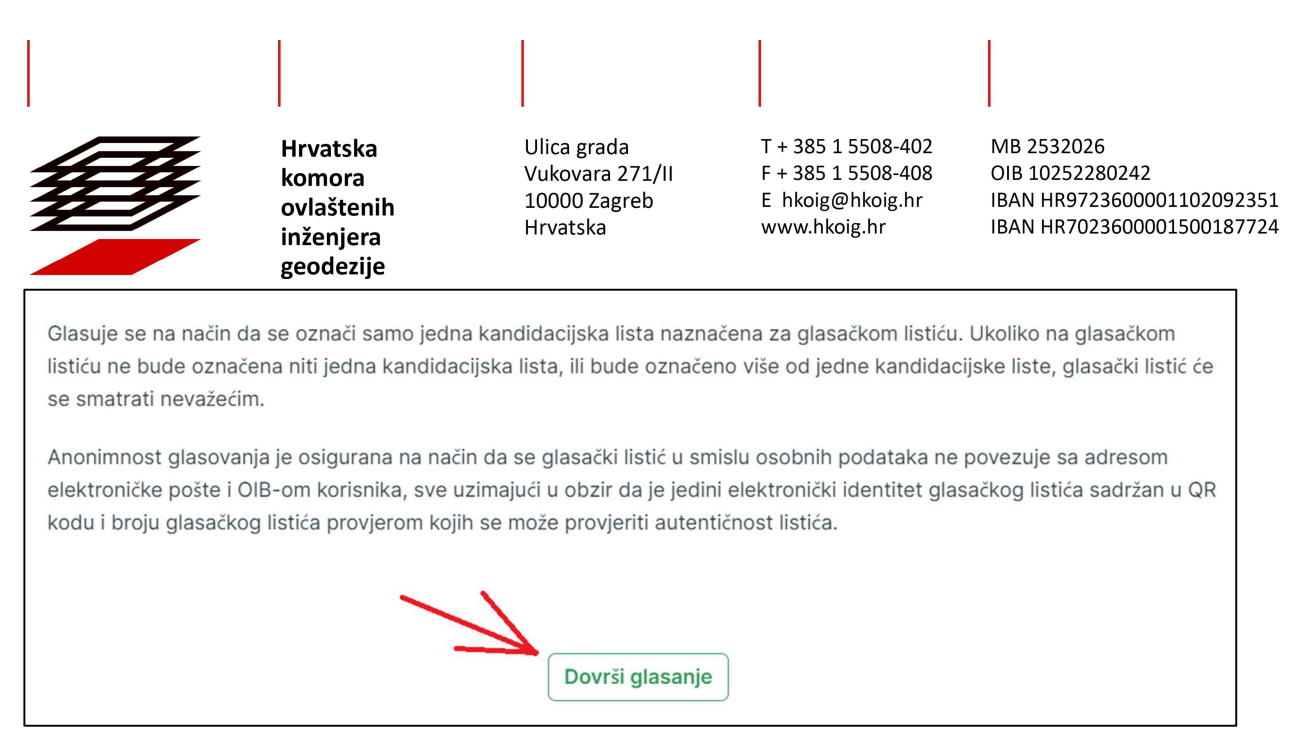

Slika 7, Primjer glasačkog listića

Aplikacija nakon toga, još jednom od korisnika traži da potvrdi svoj odabir, te na taj način dovrši postupak glasovanja. Ovime je dovršen postupak glasovanja, o čemu korisnik na svoju verificiranu osobnu adresu elektroničke pošte dobiva potvrdu o obavljenom glasovanju, s naznakom broja glasačkog listića (Slika 8). Anonimnost glasovanja je osigurana na način da se glasački listić u smislu osobnih podataka ne povezuje sa adresom elektroničke pošte i OIB-om korisnika, sve uzimajući u obzir da je jedini elektronički identitet glasačkog listića sadržan u QR kodu i broju glasačkog listića provjerom kojih se može provjeriti autentičnost listića.

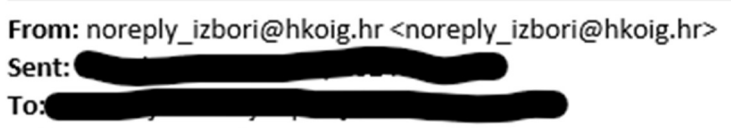

Subject: 1. Testni izbori

Poštovani,

Dana 14.10.2024. u 08:14 sati obavili ste glasanje za 1. Testni izbori

Vaš glasački listić je pohranjen i Vaš glas je evidentiran u sutavu.

Broj vašeg glasačkog listića: 00001

S poštovanjem, Izborno povjerenstvo

#### Slika 8, Potvrda o glasovanju na izborima

Aplikacija također korisniku nudi mogućnost preuzimanja svoga glasačkog listića u PDF formatu, i to klikom na tipku "Preuzmi listić", kojega korisnik tada može pohraniti. Preuzimanje glasačkog listića moguće je i naknadno, za cijelo vrijeme trajanja glasovanja na način da se korisnik koji je glasovao prijavi u aplikaciju.

|                  | Hrvatska<br>komora<br>ovlaštenih<br>inženjera<br>geodezije | Ulica grada<br>Vukovara 271/II<br>10000 Zagreb<br>Hrvatska | T + 385 1 5508-402<br>F + 385 1 5508-408<br>E hkoig@hkoig.hr<br>www.hkoig.hr | MB 2532026<br>OIB 10252280242<br>IBAN HR9723600001102092351<br>IBAN HR7023600001500187724 |  |
|------------------|------------------------------------------------------------|------------------------------------------------------------|------------------------------------------------------------------------------|-------------------------------------------------------------------------------------------|--|
| IzzyVote - HKOIG |                                                            |                                                            |                                                                              |                                                                                           |  |
|                  |                                                            |                                                            | 2. Testni izbori                                                             |                                                                                           |  |
|                  |                                                            | Preuzmi listić                                             |                                                                              |                                                                                           |  |

Slika 9, preuzimanje glasačkog listića nakon obavljenog glasovanja

Preuzeti glasački listić sadrži sve informacije kao izvorni glasački listić u aplikaciji. Osim navedenih informacija, preuzeti glasački listić u PDF obliku sadrži i QR kod (Slika 9). QR kod koji je naveden na glasačkom listiću potvrđuje autentičnost glasačkog listića u slučaju potrebe za njegovom provjerom.

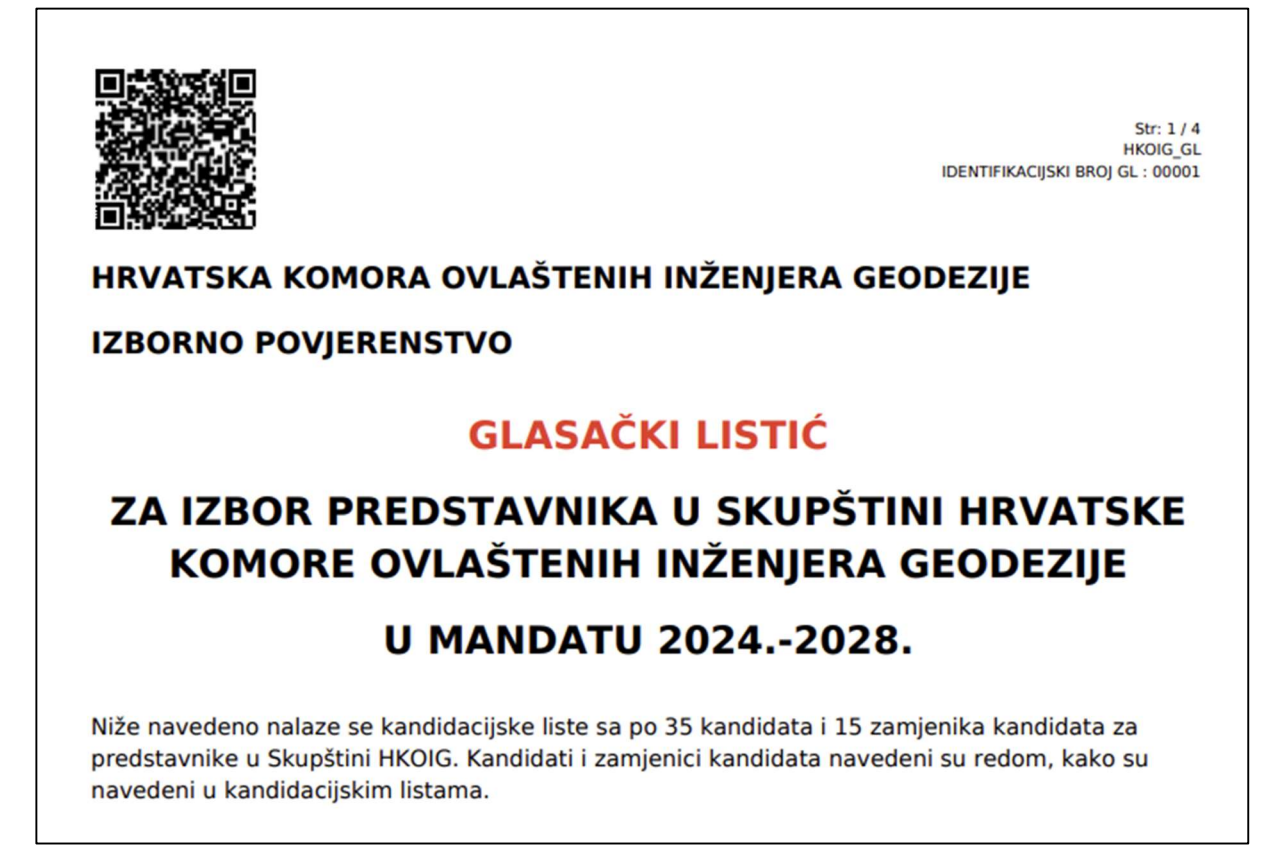

Slika 10, Primjer dijela preuzetog glasačkog listića

#### 4. Mogućnost provjere glasovanja

Nakon provedenog glasovanja, te nakon prebrojavanja glasova i objave izbornih rezultata, svaki član koji je iskoristio svoje biračko pravo i preuzeo glasački listić, ima pravo usporedbe svog glasačkog listića sa onim koji je Izborno povjerenstvo koristilo u postupku prebrojavanja glasova i utvrđivanja izbornih rezultata. Isto se može učiniti u prostorijama Tajništva HKOIG uz prethodnu najavu u roku od dva dana od dana objave izbornih rezultata.